## Reporting Absences via a Browser (desktop or mobile device)

Add Attendance Note/Approval (Approved)

Absence/Late)

1. From the **Home** screen, click on red below).

for the appropriate child (shown in

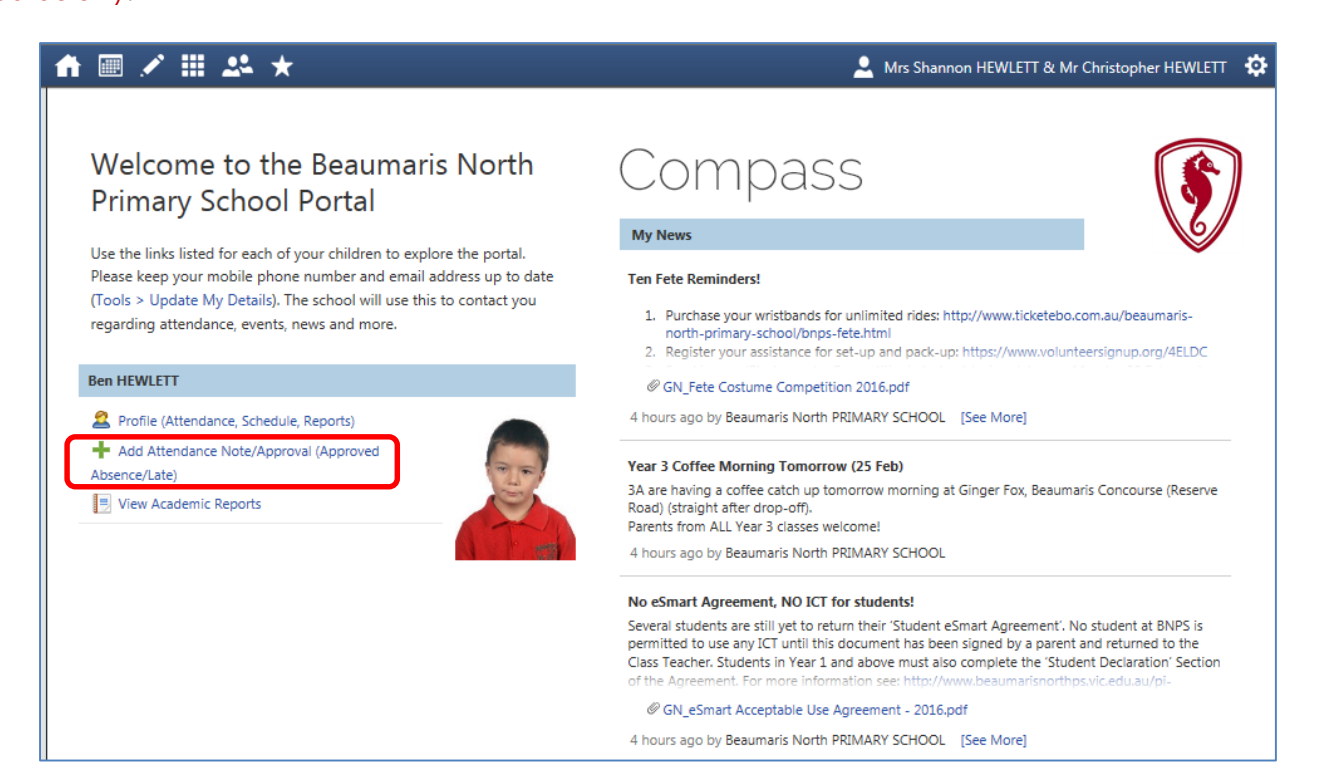

2. The following screen will appear. Select the reason for the absence from the drop-down menu, enter details as appropriate and click on the **Save** button.

| udent: E                                                                                                    | Benjamin (                                                                                                    | (Ben) HE                                                                                                    | WLETT,                                                                                                    | 03E                                                                      | 8, Yea                                                  | ar 3                          |                     |                     |
|----------------------------------------------------------------------------------------------------|----------------------------------------------------------------------------------------------------|----------------------------------------------------------------------------------------------------|----------------------------------------------------------------------------------------------------|--------------------------------------------------------------------------|---------------------------------------------------------|-------------------------------|---------------------|---------------------|
| shboard Sch                                                                                                    | nedule Learning T                                                                                                    | Fasks Attendan                                                                                                    | e Reports                                                                                                    | Analyti                                                                  | cs Insig                                                | hts                           |                     |                     |
| mmary Note                                                                                                    | s/Approvais Unex                                                                                                    | plained Arrival/                                                                                                    | Departure Full                                                                                                    | Record                                                                   | _                                                       |                               |                     |                     |
| ttendance Notes/Approvals School A                                                                                                  |                                                                                                    |                                                                                                    |                                                                                                    |                                                                          |                                                         | Finish                        | Name                | Location            |
| - Add Note/App                                                                                                    | ovai                                                                                                    |                                                                                                    | fedr: 2010                                                                                                    |                                                                          |                                                         |                               | - Hanne             |                     |
| Attendance Not                                                                                                    | te/Approval Editor                                                                                                    |                                                                                                    |                                                                                                    |                                                                          |                                                         |                               |                     | Ľ                   |
| Note/Approval Details                                                                                                    |                                                                                                    |                                                                                                    |                                                                                                    |                                                                          |                                                         | Potentially Affected Sessions |                     |                     |
| Person:                                                                                                    | Benjamin HEWL                                                                                                    | ETT                                                                                                    |                                                                                                    |                                                                          |                                                         | Activity                      | Start               | Finish              |
| Reason:                                                                                                    | 1                                                                                                    |                                                                                                    |                                                                                                    |                                                                          | ~                                                       | 03GEN_03B (03 Gen             | 24/02/2016 09:00 AM | 24/02/2016 01:30 PM |
|                                                                                                    |                                                                                                    |                                                                                                    |                                                                                                    |                                                                          |                                                         |                               |                     |                     |
| Important N<br>In clicking 'Save<br>child; and the ii<br>certificate; and<br>addition to this<br>administrative,<br>and/or the pro- | otice<br>", you understand, certii<br>nformation above is corr<br>students enrolled in VCI<br>approval; and any frauc<br>criminal and/or civil acti<br>duct issuer). | fy and accept that you<br>rect; and this online ap<br>E are required to subm<br>dulent action or intent<br>ion against you (by yo | are a listed parent/g<br>proval does NOT cor<br>lit a medical certifical<br>onal misuse of this fe<br>ur registered school, | uardian fo<br>nstitute a r<br>te to the so<br>cature may<br>affiliated e | r this<br>nedical<br>chool in<br>r result in<br>ntities |                               |                     |                     |
| Start:                                                                                                    | 24/02/2016                                                                                                    | 08:00 AM                                                                                                    | ✓ Select a period                                                                                                    | ···· 🖌                                                                   |                                                         |                               |                     |                     |
| Finish:                                                                                                    | 24/02/2016                                                                                                    | 05:00 PM                                                                                                    | ✓ Select a period                                                                                                    | ~                                                                        |                                                         |                               |                     |                     |
|                                                                                                    |                                                                                                    | No need to change default times!                                                                                                  |                                                                                                    |                                                                          |                                                         |                               |                     |                     |